## HUAWEI Mate20pro

## APN設定

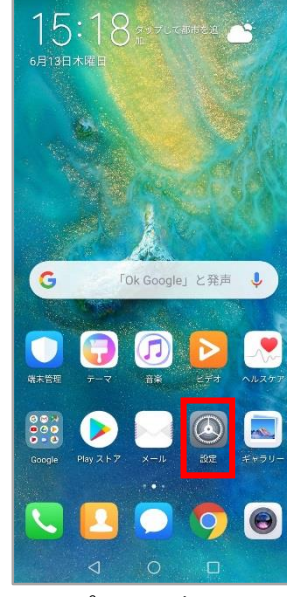

R) =0.15

## ①アプリの一覧より 「設定」をタップします。

| /  |                                   |          |      |
|----|-----------------------------------|----------|------|
| ¢  | APN                               |          |      |
| 一般 |                                   | 新しいAPN   |      |
|    | AEON MOBILE 1<br>i-aeonmobile.com | 初期設定に    | リセット |
|    | AEON MOBILE 2<br>n-aeonmobile.com |          | Ċ    |
|    | ANDmarket mobile<br>mmtmobile.jp  | 9        | C    |
|    | BIGLOBE LTE • 3G<br>biglobe.jp    |          | Ċ    |
|    | BIGLOBEモバイル<br>biglobe.jp         | タイプD     | Ċ    |
|    | DMM mobile (dmr<br>dmm.com        | n.com)   | Ċ    |
|    | DMM mobile (vmo<br>vmobile.jp     | bile.jp) | Ċ    |
|    | IIJmio<br>iijmio.jp               |          | Ċ    |
|    | LIBMO<br>libmo.jp                 |          | C    |
|    | LINEモバイル                          |          | -    |

|                                                                                                    | 15:19                                                                                | all +                                                                                                    | R                                                                                             | 15:19                          |
|----------------------------------------------------------------------------------------------------|--------------------------------------------------------------------------------------|----------------------------------------------------------------------------------------------------|-----------------------------------------------------------------------------------------------|--------------------------------|
| 設定                                                                                                    |                                                                                      | ← 無線                                                                                                    | とネットワーク                                                                                       | Q                              |
| Q. 検索                                                                                                    |                                                                                      | 機内モード                                                                                                    |                                                                                               |                                |
| HUAWEI IDでログイン<br>その他のHuaweiサービスにア                                                                                                    | クセスする                                                                                | Wi-Fi                                                                                                    | 接続されてい                                                                                        | ません >                          |
| 候捕 (1)                                                                                                    | ~                                                                                    | モバイルネ                                                                                                    | ットワーク                                                                                         | >                              |
| 指紋を使用   指紋でロックを解除する                                                                                                    | ×                                                                                    | テザリング                                                                                                    | とボータブルアクセス                                                                                    | 2                              |
| 通知の鳴動制限を設定                                                                                                    | Brt z X                                                                              | デュアルSI                                                                                                    | M設定                                                                                           | >                              |
| 無線とネットワーク                                                                                                    | 11.9 42                                                                              | データ通信                                                                                                    | Ē                                                                                             | >                              |
| Wi-Fi、デュアルSIM設定、モバーク                                                                                                    | イルネットワー 〉                                                                            | VPN                                                                                                    |                                                                                               | >                              |
| デバイス接続<br>Bluetooth、NFC、PCモード                                                                                                    | >                                                                                    | プライベー                                                                                                    | FDNS                                                                                          | 自動>                            |
| ホーム画面と壁紙<br>マガジンロック、テーマ、常時表                                                                                                    | 見示 >                                                                                 | その他の思                                                                                                    | 定をお探しですか?                                                                                     |                                |
| 画面     画面の明るさ、視力保護、テキ     表示サイズ     あ     ま     あ     ホ     サイズ                                                                                                    | ストサイズと >                                                                             | AT HE BALAC                                                                                                    |                                                                                               |                                |
| <ul> <li>サウンド</li> <li>通知の鳴動制限、着信音、バイ:</li> </ul>                                                                                                    | 7                                                                                    |                                                                                                    |                                                                                               |                                |
| <ul> <li>通知</li> <li>パッジ、ロック画面での通知</li> </ul>                                                                                                    | 5                                                                                    |                                                                                                    |                                                                                               |                                |
|                                                                                                    |                                                                                      |                                                                                                    | < 0 □                                                                                         |                                |
| ~ = / / +                                                                                                    |                                                                                      | ~ -                                                                                                    |                                                                                               |                                |
| ②「無線とネッ<br>をタップ                                                                                                    | トワーク」<br>N == 15:20                                                                  | ③[=<br>をタッ                                                                                                    | Eバイルネット!<br>パ                                                                                 | フー:                            |
| ②「無線とネッ<br>をタップ<br><sup>4-</sup><br>× アクセスポイントの編                                                                                                    | トワーク」<br><sup>10 - 1520</sup><br>集 く                                                 | ③[ <sup>-</sup><br>を外                                                                                                    | Eバイルネット!<br>パ                                                                                 | フー ?                           |
| <ul> <li>②「無線とネッ<br/>をタップ</li> <li>メ アクセスポイントの編</li> <li>APN</li> </ul>                                                                                                    | トワーク」<br><sup>1520</sup> 集 ぐ<br><sup>未設定</sup>                                       | ③[-<br>を夕y<br>名前* <sub>任意</sub>                                                                                                    | Eバイルネット!<br>プ<br>分かりやすい名                                                                      | フー <u>(</u>                    |
| <ul> <li>②「無線とネッ<br/>をタップ</li> <li>メ アクセスボイントの編</li> <li>APN</li> <li>プロキシ</li> </ul>                                                                                                    | トワーク」<br>8 152<br>東<br>く<br>未設定<br>未設定                                               | ③[-<br>を夕y<br>名前* <sub>任意</sub><br>APN                                                                                                  | Eバイルネット!<br>プ<br>分かりやすい名<br>dm.jplat.ne                                                       | フー:<br>G称<br>it                |
| <ul> <li>②「無線とネッ<br/>をタップ</li> <li>※ アクセスボイントの編集</li> <li>APN</li> <li>プロキシ<br/>ボート</li> <li>ユーザー名</li> </ul>                                                                                                    | トワーク」<br>10 10:02<br>集<br>本設定<br>未設定<br>未設定<br>未設定<br>未設定<br>未設定                     | ③「<br>を夕y<br>名前* <sub>任意</sub><br>APN<br>ユーザー名                                                                                          | Eバイルネット!<br>プ<br>分かりやすい名<br>dm.jplat.ne<br>his@his                                            | フー<br>名称<br>it                 |
| <ul> <li>②「無線とネッ<br/>をタップ</li> <li>× アクセスポイントの編</li> <li>APN</li> <li>ブロキシ</li> <li>ボート</li> <li>ユーザー名</li> <li>バスワード</li> </ul>                                                                                                    | トワーク」<br>10 m 1520<br>東<br>本設定<br>未設定<br>未設定<br>未設定<br>未設定<br>未設定<br>未設定             | ③「<br>を夕y<br>名前* <sub>任意</sub><br>APN<br>ユーザー名<br>パスワード                                                                                 | Eバイルネット!<br>プ<br>分かりやすい名<br>dm.jplat.ne<br>his@his<br>his                                     | フー?<br>G称<br>it                |
| <ul> <li>②「無線とネッ<br/>をタップ</li> <li>ペンプ</li> <li>ペンプロキシ</li> <li>ボート</li> <li>ユーザー名</li> <li>パスワード</li> <li>サーバー</li> </ul>                                                                                                    | トワーク」<br>副1999 152<br>集<br>本設定<br>未設定<br>未設定<br>未設定<br>未設定<br>未設定<br>未設定<br>未設定<br>未 | ③「-<br>を夕y<br>名前* <sub>任意</sub><br>APN<br>ユーザー名<br>パスワード                                                                                | Eバイルネット!<br>プ<br>分かりやすい名<br>dm.jplat.ne<br>his@his<br>his                                     | フー?<br>G称<br>t                 |
| ②「無線とネッ<br>をタップ<br>× アクセスポイントの編<br>名前<br>APN<br>ブロキシ<br>ポート<br>ユーザー名<br>バスワード<br>サーバー<br>MMSC                                                                                                    | トワーク」<br>8 1521<br>来設定<br>未設定<br>未設定<br>未設定<br>未設定<br>未設定<br>未設定<br>未設定<br>未         | ③<br>「<br>を夕y<br>名前* <sub>任意</sub><br>APN<br>ユーザー名<br>パスワード<br>認証タイプ                                                                    | Eバイルネット!<br>プ<br>分かりやすい名<br>dm.jplat.ne<br>his@his<br>his<br>PAP または<br>CHAP                  | フー?<br>3称<br>t                 |
| <ul> <li>②「無線とネッ<br/>をタップ</li> <li>メアクセスボイントの編</li> <li>名前</li> <li>APN</li> <li>プロキシ</li> <li>ボート</li> <li>ユーザー名</li> <li>パスワード</li> <li>サーバー</li> <li>MMSプロキシ</li> </ul>                                                                           | トワーク」<br>副 152<br>来設定<br>未設定<br>未設定<br>未設定<br>未設定<br>未設定<br>未設定<br>未設定<br>未          | ③ [-<br>を夕y<br>名前* <sub>任意</sub><br>APN<br>ユーザー名<br>パスワード<br>認証タイプ                                                                      | Eバイルネット!<br>プ<br>分かりやすい名<br>dm.jplat.ne<br>his@his<br>his<br>PAP または<br>CHAP                  | フー?                            |
| <ul> <li>②「無線とネッ<br/>をタップ</li> <li>▲・</li> <li>× アクセスポイントの編</li> <li>名前</li> <li>APN</li> <li>ブロキシ</li> <li>ボート</li> <li>ユーザー名</li> <li>パスワード</li> <li>サーバー</li> <li>MMSC</li> <li>MMSプロキシ</li> <li>MMSポート</li> </ul>                                | トワーク」<br>副 1020<br>集 シ<br>未設定<br>未設定<br>未設定<br>未設定<br>未設定<br>未設定<br>未設定<br>未設定       | ③ [-<br>を夕y<br>名前* <sub>任意</sub><br>APN<br>ユーザー名<br>パスワード<br>認証タイプ                                                                      | Eバイルネット!<br>プ<br>分かりやすい名<br>dm.jplat.ne<br>his@his<br>his<br>PAP または<br>CHAP                  | フー?<br>3称<br>t                 |
| ②「無線とネッ<br>をタップ<br>× アクセスポイントの編<br>名前<br>APN<br>ブロキシ<br>ポート<br>ユーザー名<br>パスワード<br>サーバー<br>MMSプロキシ<br>MMSプロキシ<br>MMSポート<br>MCC                                                                                                    | トワークJ<br>B 152<br>未設定<br>未設定<br>未設定<br>未設定<br>未設定<br>未設定<br>未設定<br>未設定               | <ul> <li>③「=<br/>を夕y</li> <li>名前*任意</li> <li>APN</li> <li>ユーザー名</li> <li>パスワード</li> <li>認証タイプ</li> <li>※認証タイプ</li> </ul>                | Eバイルネット!<br>プ<br>分かりやすい名<br>dm.jplat.ne<br>his@his<br>his<br>PAP または<br>CHAP                  | フー?<br>5<br>称<br>tt<br>1<br>ば、 |
| ②「無線とネッ<br>をタップ<br>× アクセスポイントの編<br>名前<br>APN<br>ブロキシ<br>ボート<br>ユーザー名<br>パスワード<br>サーバー<br>MMSプロキシ<br>MMSプロキシ<br>MMSプロキシ<br>MMSプロキシ<br>MMSポート                                                                                                    | トワークJ<br>副 152<br>来設定<br>未設定<br>未設定<br>未設定<br>未設定<br>未設定<br>未設定<br>未設定<br>未          | <ul> <li>③「=<br/>を夕y</li> <li>名前*任意</li> <li>APN</li> <li>ユーザー名</li> <li>パスワード</li> <li>認証タイプ</li> <li>※認証タイプ</li> </ul>                | Eバイルネット!<br>プ<br>分かりやすい名<br>dm.jplat.ne<br>his@his<br>his<br>PAP または<br>CHAP<br>の項目がなけれ<br>す。 | フー?<br><br><br>1ば、             |
| <ul> <li>②「無線とネッ<br/>をタップ</li> <li>▲・</li> <li>× アクセスポイントの編</li> <li>名前</li> <li>APN</li> <li>ブロキシ</li> <li>ボート</li> <li>ユーザー名</li> <li>パスワード</li> <li>サーバー</li> <li>MMSプロキシ</li> <li>MMSプロキシ</li> <li>MMSポート</li> <li>Mcc</li> <li>認証タイプ</li> </ul> | トワークJ<br>副 152<br>集<br>本設定<br>未設定<br>未設定<br>未設定<br>未設定<br>未設定<br>未設定<br>未設定<br>未     | <ul> <li>③「=<br/>を夕y</li> <li>名前*任意</li> <li>APN</li> <li>ユーザー名</li> <li>パスワード</li> <li>認証タイプ</li> <li>※認証タイプ</li> <li>設定不要で</li> </ul> | Eバイルネット!<br>プ<br>分かりやすい名<br>dm.jplat.ne<br>his@his<br>his<br>PAP または<br>CHAP                  | フー?<br>                        |

⑦APN情報を入力し保存します。

| al +                                          | [2] 15:19 |
|-----------------------------------------------|-----------|
| ← モバイルネットワーク                                  |           |
| 一般                                            |           |
| モバイルデータ通信<br>データ通信料が発生する場合があります               | 3         |
| SIM 1 (090-7199-3295)                         |           |
| <b>データローミング</b><br>国際ローミング中にモバイルデータ通f<br>効にする | 言を有 〇〇    |
| VoLTE通話<br>4G LTEデータ通信を使用してHD通話を<br>る         | 実行す 🌑     |
| アクセスポイント名                                     | 2         |
| <b>優先ネットワークモード</b><br>優先ネットワークモード:4G/3G/2G    | >         |
| 通信事業者<br>通信事業者を選択する                           | >         |
| SIM 2                                         |           |
| データローミング<br>国際ローミング中にモバイルデータ通信<br>効にする        | 7e4 🔘     |
|                                               | >         |
| 通信事業者<br>通信事業者を選択する                           | >         |
| ⊲ 0                                           |           |
| ④「アクセスポイ<br>タップ                               | ント」を      |
| al #                                          | 15:22     |
| $\leftarrow$ APN                              | :         |
|                                               |           |

hi-ho Vmobile.jp

nifty mda.nifty.com

O dm.jplat.net

衆大セハー rmobile.jp

O rmobile.co

HISmobile

dm.jplat.net

 $\triangleleft$ 

エキサイトモバイル Vmobile.jp

楽天モバイルB(LTE/3G)

楽天モバイルC (LTE/3G)

ヤマダニューモバイル「Dコース」

⑧ [HIS mobile]を選択

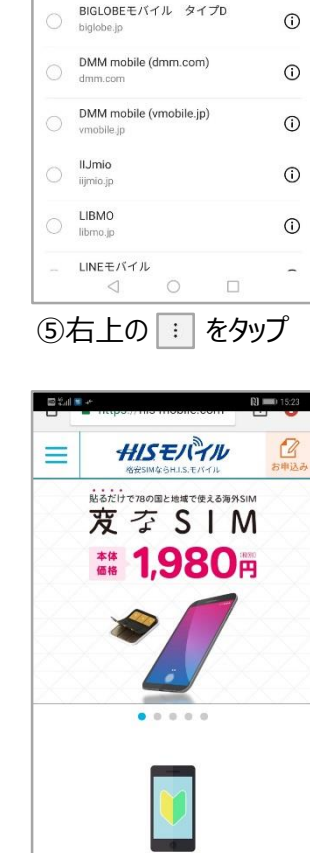

al e

一般

 $\leftarrow \text{ apn}$ 

AEON MOBILE 1

AEON MOBILE 2 n-aeonmobile.com

ANDmarket mobile mmtmobile.jp

BIGLOBE LTE • 3G O biglobe.jp

i-aeonmobile.com

R) 💷 15:20

÷

(

(

**(i)** 

(1)

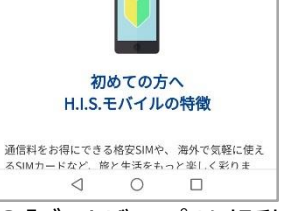

⑨「ブラウザ」アプリを起動し インターネットに接続されて いることを確認します。

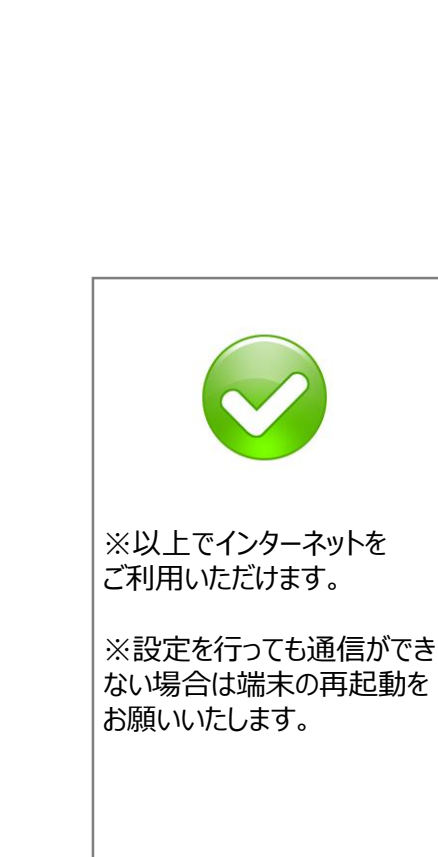

1 mineo (Dプラン) mineo-d.jp **(i)** mopera U mopera.net (

(i)

(

(

(

(

1